# EC Master

## **Quick Start Guide**

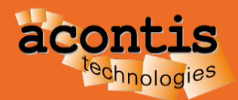

## Content

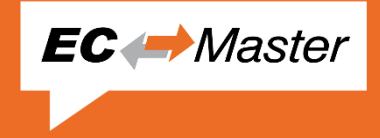

- EtherCAT System Architecture
- EtherCAT Master Architecture
- EtherCAT Master Building Blocks
- Generate bus configuration with EC-Engineer
- Operate slaves with EC-STA EtherCAT Slave Test Application
- Connect EC-Engineer with EC-STA Application
- Next steps

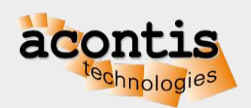

## **EtherCAT System Architecture**

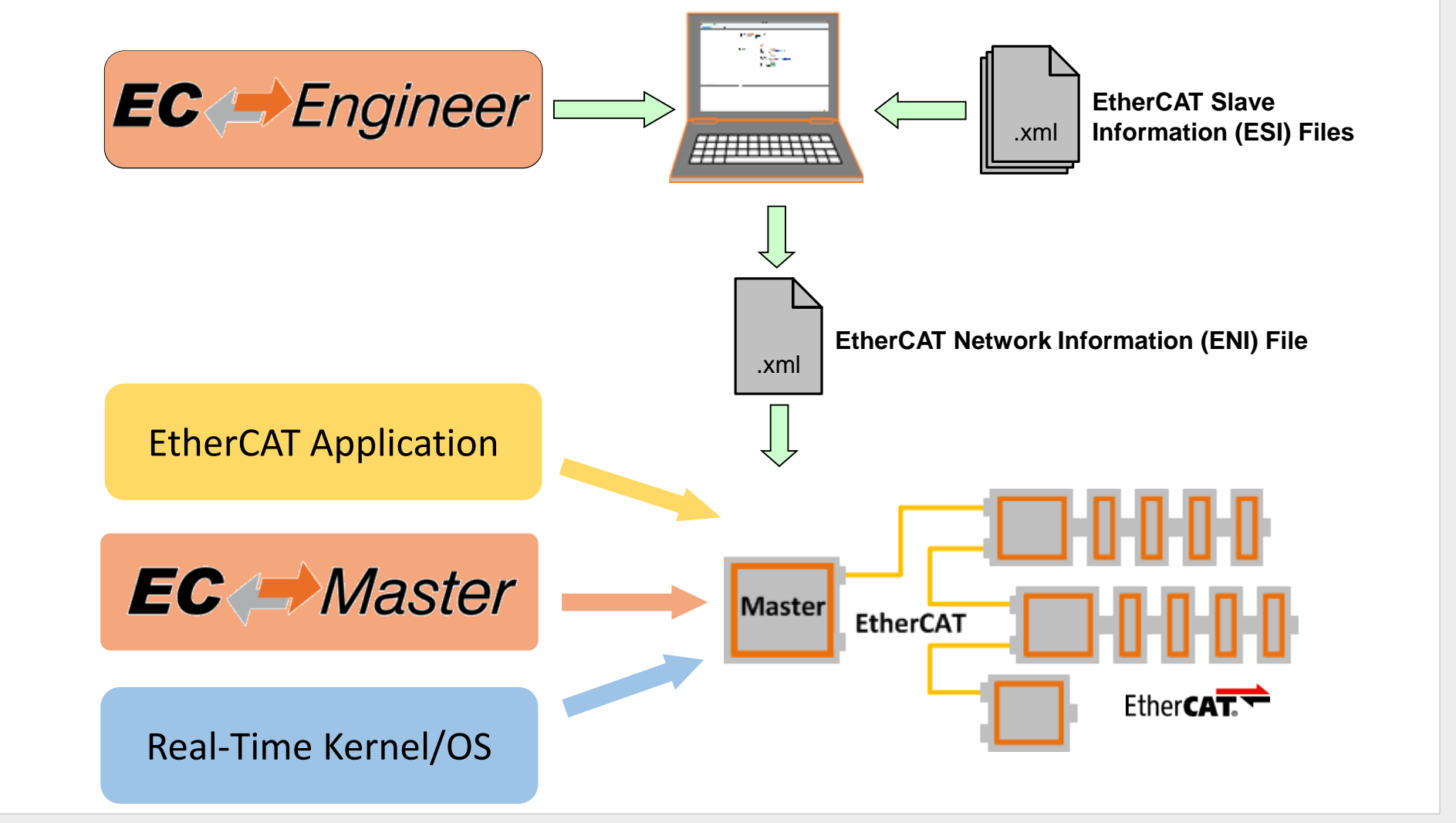

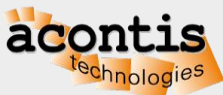

**EC** → Master

## **EC-Master Architecture**

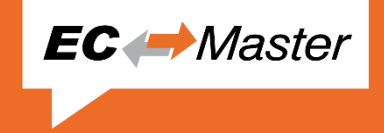

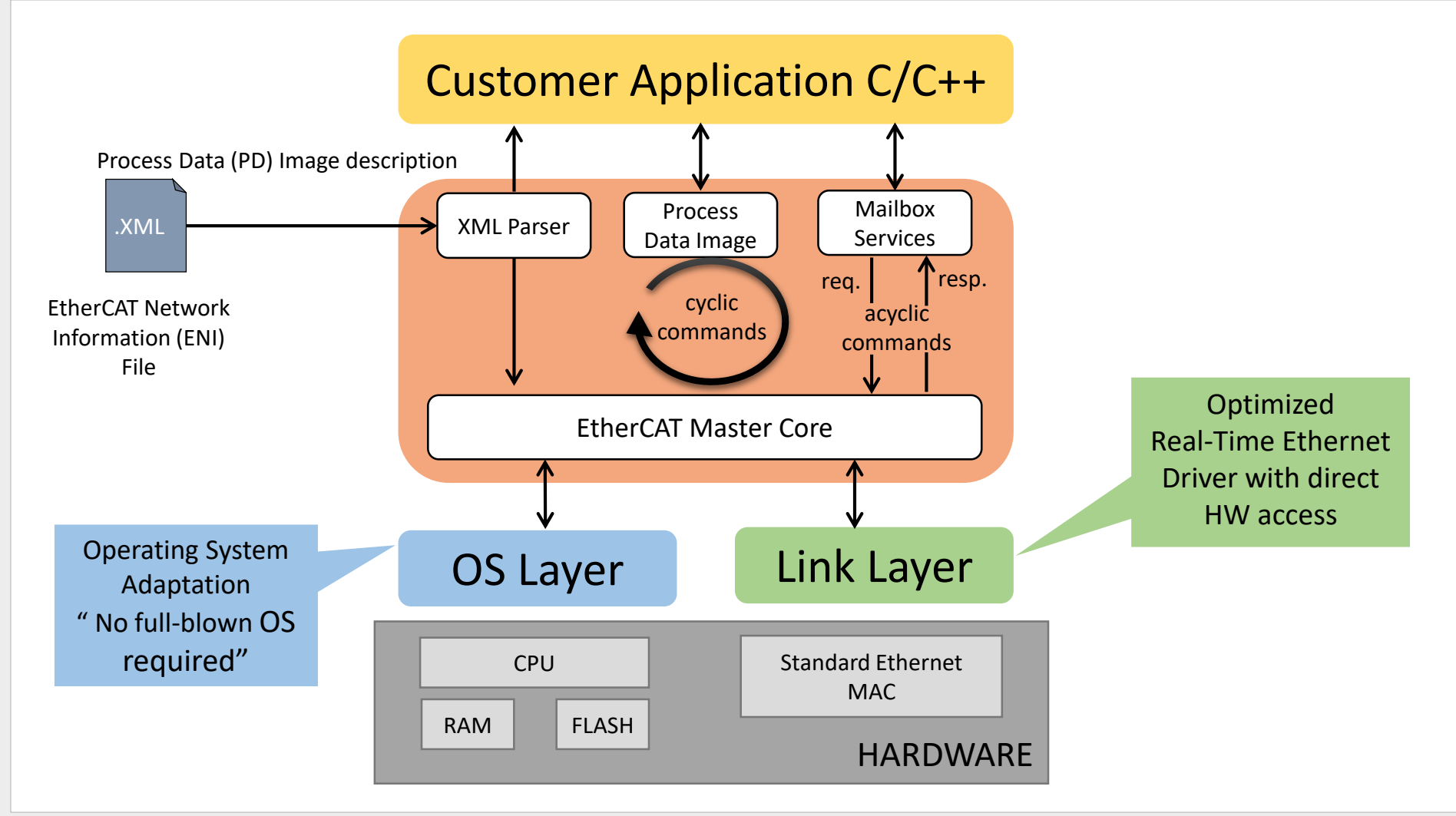

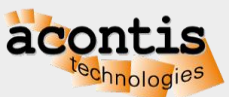

## **EC-Master Building Blocks**

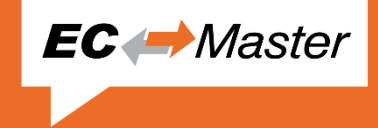

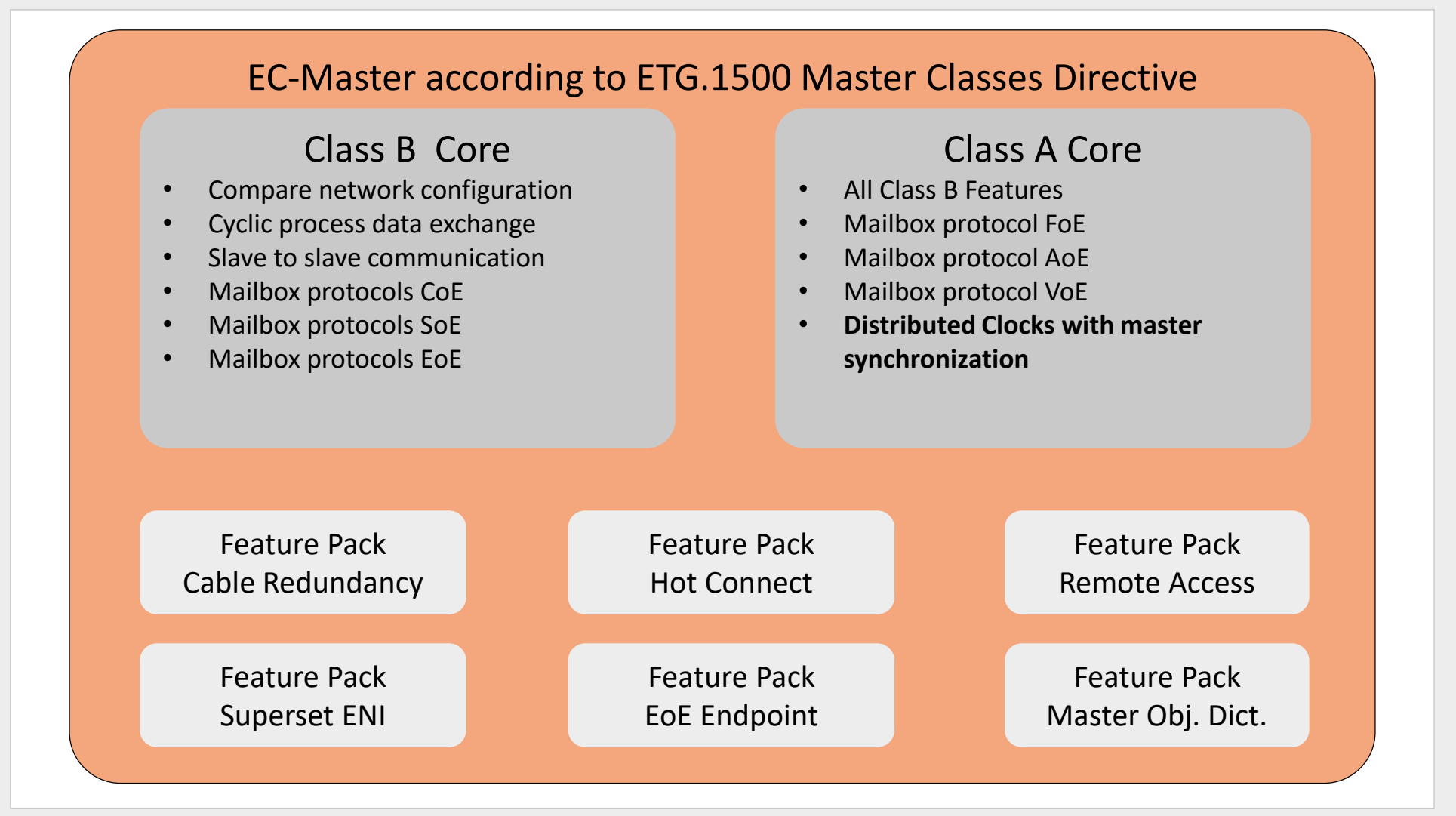

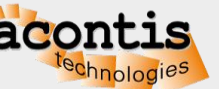

acont

## EC-Engineer: Overview

- One single tool for EtherCAT configuration and diagnosis
- Perfect supplement to EC-Master
- Import of EtherCAT Slave Information (ESI) files
- Export of EtherCAT Network Information (ENI) file
- Register here to get a free evaluation version: <u>https://www.acontis.com/en/ecdownloads.html</u>

| ─ EC-Engineer [D:\Temp\config.ecc]                                                                                  |                                                        |                                                                                  |                       |
|----------------------------------------------------------------------------------------------------|--------------------------------------------------------|----------------------------------------------------------------------------------|-----------------------|
| <u>File View Settings H</u> elp                                                                                     |                                                        |                                                                                  |                       |
| Configuration Mode 🚽 Export ENI 🖉 Diagnos                                                                           | sis Mode                                               |                                                                                  |                       |
| EtherCAT Network-Editor                                                                                             |                                                        |                                                                                  |                       |
| 💌 🎚 Bus (Class-A Master)                                                                                            | General PDO Mapping V                                  | ariables Advanced Options Distributed Clocks Init Commands CoE Object-Dictionary |                       |
| <ul> <li>Slave_001 [EK1100] (0001)</li> <li>Slave_002 [EL2008] (0002)</li> <li>Slave_003 [EL2008] (0003)</li> </ul> | Address<br>Station Address                             | 10                                                                               |                       |
| Slave_003 [EL2003] (0003)                                                                                           |                                                        | 10                                                                               |                       |
| Slave_005 [EL1008] (0005) Slave_006 [EL4132] (0006)                                                                 | Information<br>Name                                    | Axis 1                                                                           |                       |
| Slave_007 [EL3162] (0007)                                                                                           | Description                                            | SGDV-E5 EtherCAT(CoE) SERVOPACK Rev3                                             |                       |
| "# Slave_008 [EK1122-0080] (0008)                                                                                   | Vendor                                                 | Yaskawa Electric Corporation (0x539 / 1337)                                      |                       |
| 001 : Terminals [032-18830]                                                                                         | Product Code                                           | 0x2200002 (35651586)                                                             |                       |
| 1 002 : Terminals [022-1BB20]                                                                                       | Revision Number                                        | 0x30005 (196613)                                                                 |                       |
| G 003 : Terminals [040-1CA00]                                                                                       | ESI File                                               | C:\ProgramData\ECEngineer\EtherCAT\Yaskawa SGDV-E5_CoE rev3.05.xml               |                       |
| 1. Axis 1 (0010)                                                                                                    | Topology                                               |                                                                                  |                       |
| fl., Axis 2 (0011)                                                                                                  | Connected Devices                                      | [PORT B] - Axis 2 (0011)                                                         |                       |
| I., Axis 3 (0012)                                                                                                   | Predecessor Device                                     | Slave_009 [VIPA 053-1EC00] (0009) [PORT B]                                       |                       |
| II,, Axis 4 (0013)                                                                                                  |                                                        |                                                                                  |                       |
|                                                                                                    |                                                        |                                                                                  |                       |
|                                                                                                    |                                                        |                                                                                  |                       |
|                                                                                                    |                                                        |                                                                                  |                       |
|                                                                                                    |                                                        |                                                                                  |                       |
| CL. 1 1C. Bat View                                                                                                  |                                                        |                                                                                  |                       |
| Classic View Trac View                                                                                              | Massage                                                |                                                                                  |                       |
|                                                                                                    | Michagles                                              |                                                                                  | <b>*</b> *            |
| Name Auto 1                                                                                                    | Severity Time                                          | Message                                                                          |                       |
| Description SGDV_E5 EtherCAT(CoE) SERV/ODACK P                                                                      | INF 08:17:06 Configuration saved to D:\Temp\config.ecc |                                                                                  |                       |
| Vendor Varkawa Electric Corporation (0x530 / 13                                                                     | Vendor Varkews Electric Composition (0x50) / 13        |                                                                                  |                       |
|                                                                                                    |                                                        |                                                                                  |                       |
| Master/Bus: 1   Slaves: 17                                                                                          |                                                        |                                                                                  | Mode: CONFIG   EXPERT |

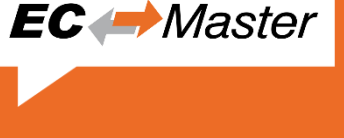

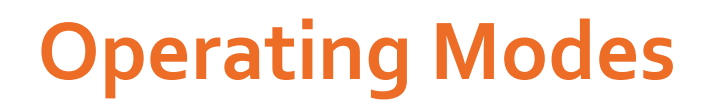

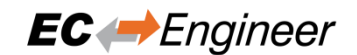

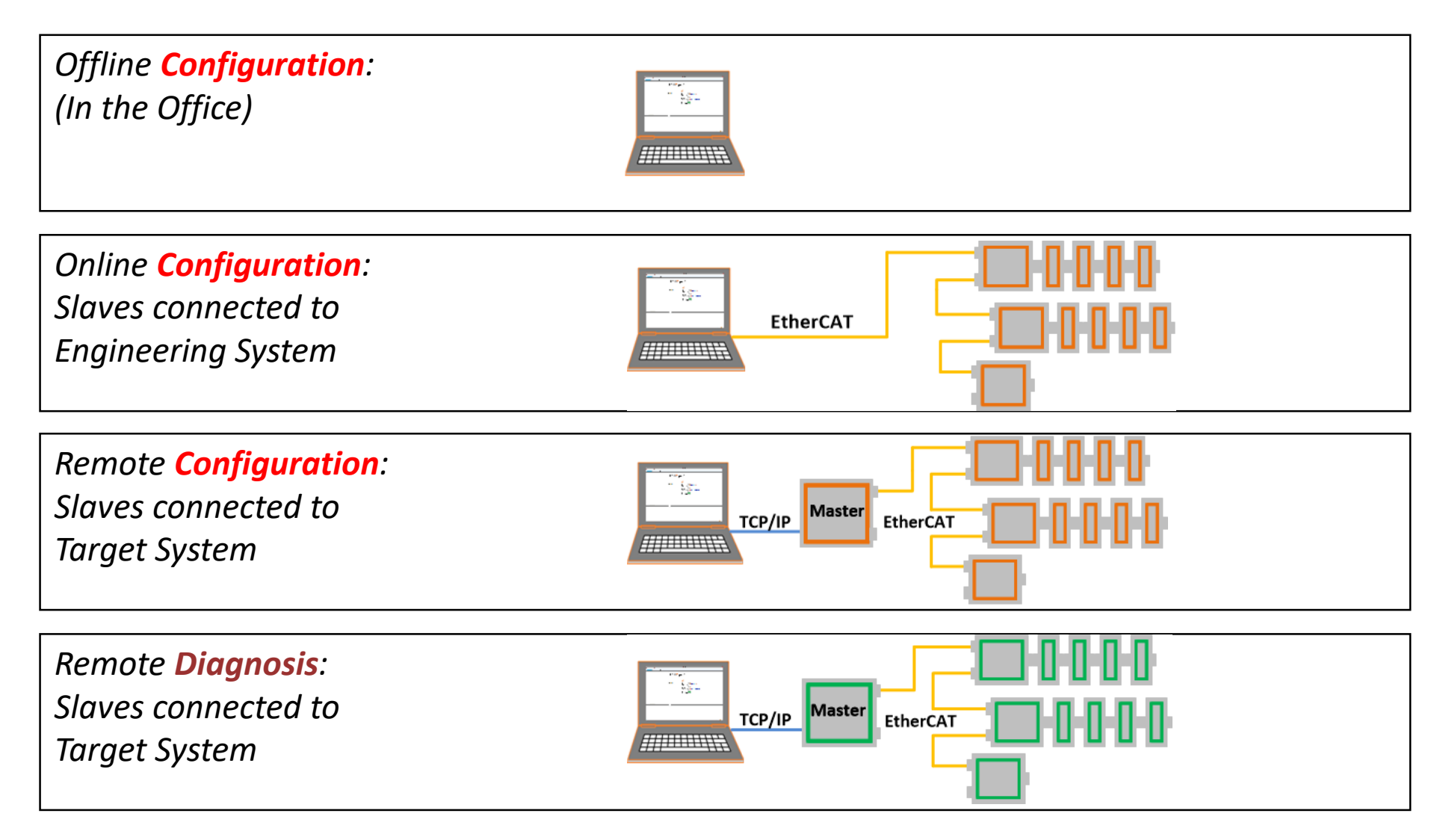

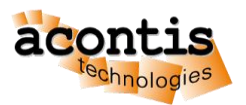

#### Generate bus configuration with EC-Engineer Step 1: Connect EtherCAT Slaves

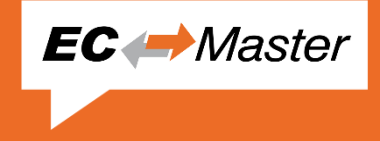

- EC-Engineer comes with an integrated EtherCAT master for scanning the connected EtherCAT slaves
- Every Ethernet Network Interface with an valid Windows driver can be used
- A second, dedicated Network Interface for EtherCAT is recommend
- Warning: Do not connect any EtherCAT slaves to your Office LAN

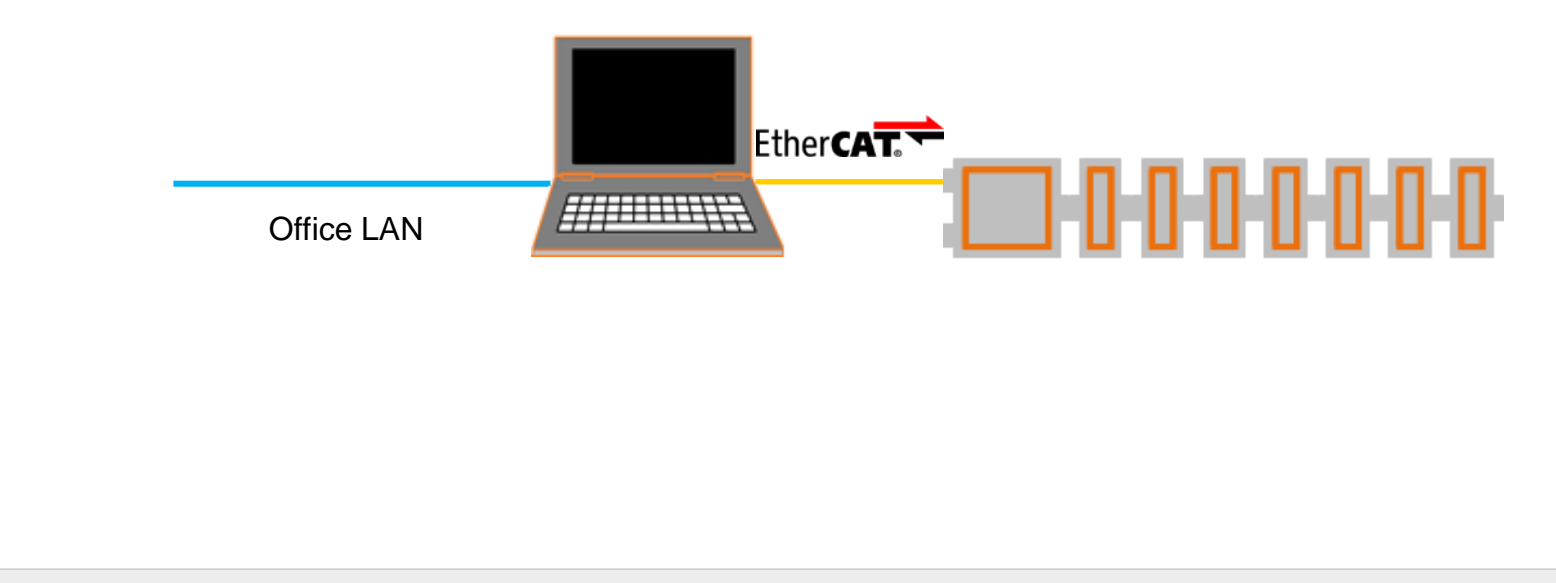

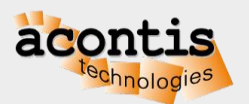

#### Generate bus configuration with EC-Engineer Step 2: Install and start EC-Engineer

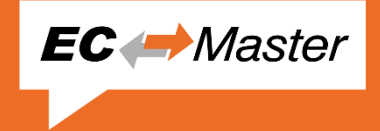

| 🛹 EC-Engineer []                     |                                                               |                        |                                                                |
|--------------------------------------|---------------------------------------------------------------|------------------------|----------------------------------------------------------------|
| File View Network Settings Help      | toda                                                          |                        |                                                                |
| Project Evaluation Prode             | Device Editor                                                 |                        |                                                                |
|                                      | Start Page                                                    |                        |                                                                |
|                                      |                                                               |                        |                                                                |
|                                      | EC – Eng                                                      | Ineer                  |                                                                |
|                                      | , U                                                           |                        |                                                                |
|                                      | Add Master Unit                                               | Getting Started        |                                                                |
|                                      | EtherCAT Master Unit (Class A) EtherCAT Master Unit (Class B) | Ти-                    | Offline Configuration                                          |
|                                      | Arr EtherCAT Master Unit (Beckhoff CX5000)                    |                        | In the Office                                                  |
|                                      |                                                               |                        |                                                                |
|                                      |                                                               | EtherCAT               | Online Configuration<br>Slaves connected to Engineering System |
|                                      |                                                               |                        |                                                                |
|                                      |                                                               |                        | Remote Configuration                                           |
|                                      |                                                               | EtherCAT               | Slaves connected to Target System                              |
|                                      |                                                               |                        |                                                                |
|                                      |                                                               | TCP/IP Master EtherCAT | Remote Diagnosis<br>Slaves connected to Target System          |
| Classic View Flat View Topology View |                                                               |                        |                                                                |
| Short Info                           | Messages                                                      |                        | <del>,</del> 4                                                 |
| Information                          | Severity Time Message                                         |                        |                                                                |
|                                      | INF 16:45:01 EC-Engineer ready. Version 2.                    | .4.0                   |                                                                |
| Networks: 0   Slaves: 0              |                                                               |                        | State: 🧼 🧼 Mode: CONFIG   STANDARD                             |

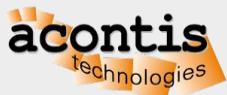

Generate bus configuration with EC-Engineer Step 3: Select "Online Configuration" and "EtherCAT Master Unit (Class A)"

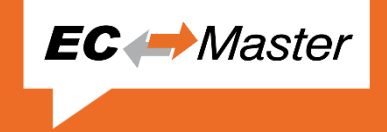

| EC-Engineer []                      |                                                                                                    |                                                                |
|-------------------------------------|----------------------------------------------------------------------------------------------------|----------------------------------------------------------------|
| Configuration Mode                  | ode                                                                                                    |                                                                |
| Project Explorer                    | Start Page<br>EC Engineer<br>Add Master Unit Getting Started                                                  | 51                                                             |
|                                     | Select Master Unit Dialog                                                                                     | <b>Offline Configuration</b><br>In the Office                  |
|                                     | OK Cancel                                                                                                    | Online Configuration<br>Slaves connected to Engineering System |
|                                     |                                                                                                    | Remote Configuration<br>Slaves connected to Target System      |
| Chesis View Flat View Topology View |                                                                                                    | Remote Diagnosis<br>Slaves connected to Target System          |
| Short Info                          | Messages                                                                                                    | <b>→</b> ₽                                                     |
| Information                         | Severity         Time         Message           INF         16:45:01         EC-Engineer ready. Version 2.4.0 |                                                                |
| Networks: 0   Slaves: 0             |                                                                                                    | State: 🥥 🥥 Mode: CONFIG STANDARD                               |

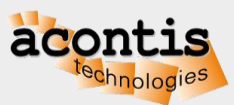

#### Generate bus configuration with EC-Engineer Step 4: Choose network adapter from list and press "Select"

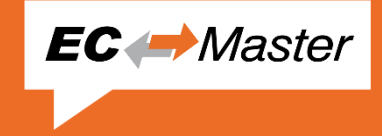

| 📂 EC-Engineer []                                |                                 |                                                                                        | _D×           |
|-------------------------------------------------|---------------------------------|----------------------------------------------------------------------------------------|---------------|
| <u>File View Network Settings Help</u>          |                                 |                                                                                        |               |
| Configuration Mode 🛛 🚽 Export ENI 🖉 Diagnosis M | lode                            |                                                                                        |               |
| Project Explorer                                | Device Editor                   |                                                                                        |               |
| Ilass-A Master                                  | Master                          |                                                                                        |               |
|                                                 | Caparal                         |                                                                                        |               |
|                                                 | Unit Name                       | Class & Master                                                                         |               |
|                                                 | Cycle Time [us]                 | 1000                                                                                   |               |
|                                                 | Source MAC address              | 1000                                                                                   |               |
|                                                 |                                 |                                                                                        |               |
|                                                 | Slaves connected to local syste | em                                                                                     |               |
|                                                 | Network Adapter                 | EtherCAT2 (Realtek RTL8168C(P)/8111C(P) Family PCI-E Gigabit Ethernet NIC (NDIS 6.20)) |               |
|                                                 |                                 |                                                                                        | Select        |
|                                                 |                                 |                                                                                        |               |
|                                                 | Slaves connected to remote sy   | stem                                                                                   |               |
|                                                 | IP Address                      | 127 · 0 · 0 · 1                                                                        |               |
|                                                 | Port                            | 6000                                                                                   |               |
|                                                 | Master-Instance                 | 0                                                                                      | Select        |
|                                                 |                                 | Master-Instance of the remote system                                                   |               |
|                                                 |                                 |                                                                                        |               |
|                                                 |                                 |                                                                                        |               |
|                                                 |                                 |                                                                                        |               |
|                                                 |                                 |                                                                                        |               |
|                                                 |                                 |                                                                                        |               |
|                                                 |                                 |                                                                                        |               |
| Classic View Flat View Topology View            |                                 |                                                                                        |               |
| Short Info 🗶 🕂                                  | Messages                        |                                                                                        | <b>→</b> ₽    |
| Information                                     | Severity Time Message           |                                                                                        |               |
| Name Class-A Master                             | INF 16:45:01 EC-Engineer n      | eady. Version 2.4.0                                                                    |               |
| Description EthorCAT Mactar Unit (Class A)      |                                 |                                                                                        |               |
| Networks: 1   Slaves: 0                         |                                 | State: 🥥 🥥   Mode: CO                                                                  | NFIG STANDARD |

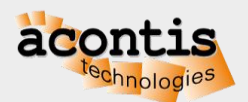

#### Generate bus configuration with EC-Engineer Step 5: The found slave devices are listed in the tree

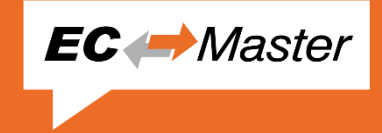

| Թ EC-Engineer []                                           |                               |                                                                                          |
|------------------------------------------------------------|-------------------------------|------------------------------------------------------------------------------------------|
| File View Network Settings Help                            |                               |                                                                                          |
| Configuration Mode Report ENI Diagnosis                    | Mode                          |                                                                                          |
| Project Explorer                                           | Device Editor                 |                                                                                          |
| U Class-A Master     U Class-A Master     U Class-A Master | Master Process Data Image     |                                                                                          |
| Slave 1002 [FI 2004] (1002)                                | General                       |                                                                                          |
| Slave 1003 [EL2004] (1003)                                 | Unit Name                     | Class-A Master                                                                           |
| Slave_1004 [EL1014] (1004)                                 | Cycle Time [us]               | 1000                                                                                     |
| Slave_1005 [EL1014] (1005)                                 | Source MAC address            | 00-0A-CD-16-BD-DD                                                                        |
| Slave_1006 [EL4132] (1006)                                 |                               |                                                                                          |
| Slave_1007 [EK1110] (1007)                                 | Slaves connected to local sys | tem                                                                                      |
|                                                            | Network Adapter               | EtherCAT2 ( Realtek RTL8168C(P)/8111C(P) Family PCI-E Gigabit Ethernet NIC (NDIS 6.20) ) |
|                                                            |                               | Deselect                                                                                 |
|                                                            | Slaves connected to remote s  | vstem                                                                                    |
|                                                            | IP Address                    | 127 . 0 . 0 . 1                                                                          |
|                                                            | Port                          | 6000                                                                                     |
|                                                            | Master-Instance               | 0 Select                                                                                 |
|                                                            |                               |                                                                                          |
|                                                            |                               |                                                                                          |
|                                                            |                               |                                                                                          |
|                                                            |                               |                                                                                          |
|                                                            |                               |                                                                                          |
|                                                            |                               |                                                                                          |
|                                                            |                               |                                                                                          |
| Classic View Flat View Topology View                       |                               |                                                                                          |
| Short Info                                                 | Messages                      |                                                                                          |
| Information                                                | Severity Time Message         |                                                                                          |
| Name Class-A Master                                        | INF 16:49:01 Master state     | change from 'Unknown' to 'Init'                                                          |
| Description EtherCAT Master Unit (Class A)                 |                               |                                                                                          |
| Networks: 1   Slaves: 7                                    |                               | State: 💚 🧼 Mode: CONFIG STANDARD                                                         |

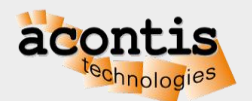

#### Generate bus configuration with EC-Engineer Step 6: Export ENI file

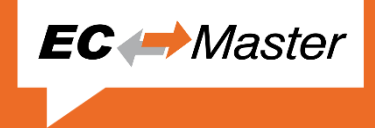

| 🚧 EC-Engineer []                                 |                               |                                                                                         |
|--------------------------------------------------|-------------------------------|-----------------------------------------------------------------------------------------|
| <u>File View Network Settings Help</u>           |                               |                                                                                         |
| Configuration Mode                               | Mode                          |                                                                                         |
| Project Explorer Exports ENI file of selected de | wice Vice Editor              |                                                                                         |
| Class-A Master                                   | Master Process Data Image     |                                                                                         |
| Slave_1001 [EK1100] (1001)                       | General                       |                                                                                         |
| Slave_1002 [EL2004] (1002)                       | Unit Name                     | Class-A Master                                                                          |
| Slave 1005 [EL2004] (1005)                       | Cycle Time [us]               |                                                                                         |
| Slave_1007 [EL1014] (1005)                       | Source MAC address            |                                                                                         |
| Slave 1006 [EL4132] (1006)                       |                               | 00-04-02-10-02-02                                                                       |
| Slave_1007 [EK1110] (1007)                       | Slaves connected to local sys | tem                                                                                     |
|                                                  | Network Adapter               | EtherCAT2 (Realtek RTL8168C(P)/8111C(P) Family PCI-E Gigabit Ethernet NIC (NDIS 6.20) ) |
|                                                  |                               | Deselect                                                                                |
|                                                  |                               |                                                                                         |
|                                                  | Slaves connected to remote a  | system                                                                                  |
|                                                  | IP Address                    | 127 . 0 . 0 . 1                                                                         |
|                                                  | Port                          | 6000                                                                                    |
|                                                  | Master-Instance               | 0 Select                                                                                |
|                                                  |                               |                                                                                         |
|                                                  |                               |                                                                                         |
|                                                  |                               |                                                                                         |
|                                                  |                               |                                                                                         |
|                                                  |                               |                                                                                         |
|                                                  |                               |                                                                                         |
|                                                  |                               |                                                                                         |
| Classic View Flat View Topology View             |                               |                                                                                         |
| Short Info                                       | Messages                      |                                                                                         |
| Information                                      | Severity Time Message         |                                                                                         |
| Name Class & Master                              |                               | a desare from 'the beaut' as 'to at'                                                    |
| Description EtherCAT Master Unit (Class A)       | V INF 16:49:01 Master state   |                                                                                         |
| Networks: 1   Slaves: 7                          |                               | State: 💚 💚 Mode: CONFIG   STANDARD                                                      |

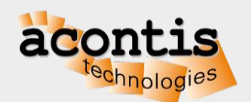

#### Generate bus configuration with EC-Engineer Step 7: Switch to "Diagnosis Mode" and set state to OPERATIONAL

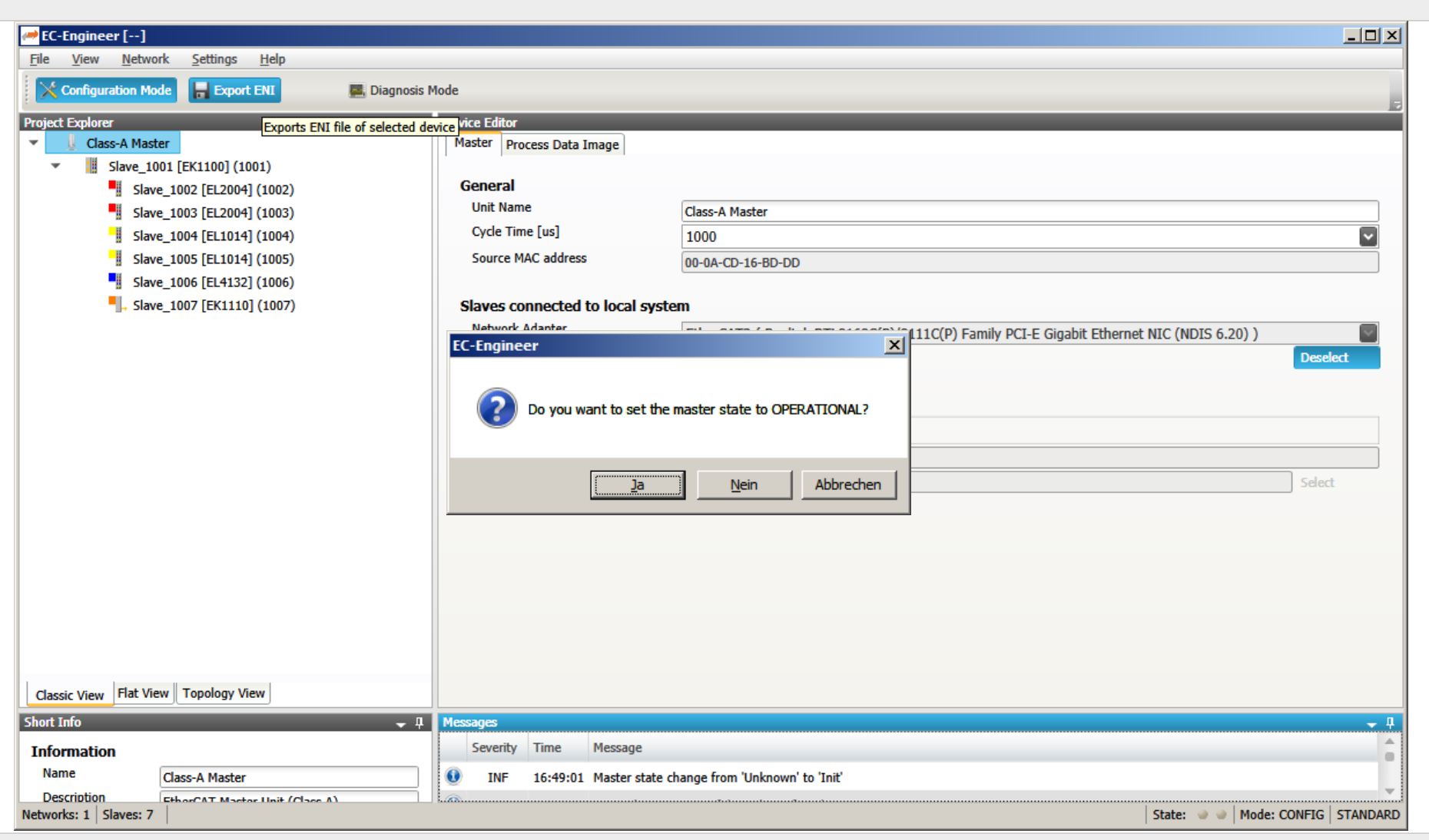

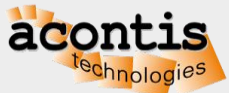

EC 
Master

# Generate bus configuration with EC-Engineer Step 8: Bus is OPERATIONAL

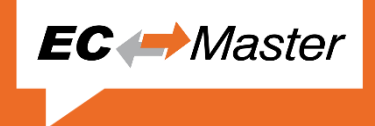

| EC-Engineer []                                                                                                    |                                                                                                    |                               |                                             | _                                |            |
|----------------------------------------------------------------------------------------------------|----------------------------------------------------------------------------------------------------|-------------------------------|---------------------------------------------|----------------------------------|------------|
| Configuration Mode                                                                                                    | lode                                                                                                    |                               |                                             |                                  |            |
| Project Explorer  Class-A Master <connected>  Slave_1001 [EK1100] (1001)  Slave_1002 [EI 2004] (1002)</connected>      | Device Editor<br>General Process Data Image Watc<br>State Machine                                            | h list                        | _                                           |                                  |            |
| <ul> <li>Slave_1003 [EL2004] (1003)</li> <li>Slave_1004 [EL1014] (1004)</li> <li>Slave_1005 [EL1014] (1005)</li> </ul> | Current State<br>Requested State                                                                             | Op<br>Op<br>Init Bootstrap    |                                             |                                  |            |
| <ul> <li>Slave_1006 [EL4132] (1006)</li> <li>Slave_1007 [EK1110] (1007)</li> </ul>                                     | Change State Information                                                                                     | Pre-Op Safe-Op<br>Op          | Frame Counter                               |                                  |            |
|                                                                                                    | Number of found slaves<br>Number of slaves in configuration<br>Number of DC slaves                           | 7<br>7<br>0                   | Sent frames<br>Lost frames<br>Cyclic frames | 52532<br>0<br>52416              |            |
|                                                                                                    | DC in-sync<br>Topology Ok<br>Link Connected                                                                  | -<br>Yes<br>Yes               | Acyclic frames                              | 116                              |            |
|                                                                                                    | Slaves in Master State                                                                                       | Yes                           | ]                                           |                                  |            |
|                                                                                                    |                                                                                                    |                               |                                             |                                  |            |
| Classic View Flat View Topology View                                                                                   |                                                                                                    |                               |                                             |                                  |            |
| Short Info                                                                                                    | Messages           Severity         Time         Message           INF         16:52:50         Master state | change from 'Safe-Op' to 'Op' |                                             |                                  | <b>↓</b> ↓ |
| Networks: 1   Slaves: 7                                                                                                |                                                                                                    |                               |                                             | State: 🔶 🌒 Mode: DIAGNOSIS   STA | NDARD      |

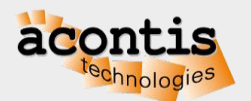

#### Generate bus configuration with EC-Engineer Step 9: Switch back to "Configuration Mode" and Exit

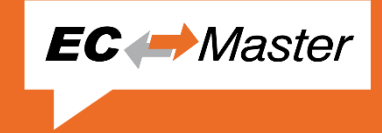

| 🛹 EC-Engineer []                           |                                |                                                                                          |
|--------------------------------------------|--------------------------------|------------------------------------------------------------------------------------------|
| File View Network Settings Help            |                                |                                                                                          |
| New Ctrl+N Export ENI Diagnosis            | Mode                           |                                                                                          |
| Den Ctrl+O                                 | Device Editor                  |                                                                                          |
| Lave Ctrl+S                                | Master Process Data Image      |                                                                                          |
| Save As 00] (1001)                         |                                |                                                                                          |
| Print L2004] (1002)                        | General                        |                                                                                          |
| Add Master-Unit L2004] (1003)              | Unit Name                      | Class-A Master                                                                           |
| L1014] (1004)                              | Cycle Time [us]                | 1000                                                                                     |
| L1014] (1005)                              | Source MAC address             | 00-0A-CD-16-BD-DD                                                                        |
| L4132] (1006)                              |                                |                                                                                          |
| → Recent Projects                          | Slaves connected to local syst | em                                                                                       |
| Exit Alt+F4                                | Network Adapter                | EtherCAT2 ( Realtek RTL8168C(P)/8111C(P) Family PCI-E Gigabit Ethernet NIC (NDIS 6.20) ) |
|                                            |                                | Deselect                                                                                 |
|                                            |                                |                                                                                          |
|                                            | Slaves connected to remote s   | ystem                                                                                    |
|                                            | IP Address                     | 127 . 0 . 0 . 1                                                                          |
|                                            | Port                           | 6000                                                                                     |
|                                            | Master-Instance                | 0 Select                                                                                 |
|                                            |                                | ·                                                                                        |
|                                            |                                |                                                                                          |
|                                            |                                |                                                                                          |
|                                            |                                |                                                                                          |
|                                            |                                |                                                                                          |
|                                            |                                |                                                                                          |
|                                            |                                |                                                                                          |
|                                            |                                |                                                                                          |
| Classic View Flat View Topology View       |                                |                                                                                          |
| Short Info 🚽 🕂                             | Messages                       | <b>→</b> #                                                                               |
| Information                                | Severity Time Message          |                                                                                          |
| Name Class-A Master                        | INF 16:53:27 Master state      | change from 'Op' to 'Init'                                                               |
| Description EtherCAT Master Unit (Class A) |                                |                                                                                          |
| Networks: 1 Slaves: 7                      |                                | State: 🗼 🧼 Mode: CONFIG STANDARD                                                         |

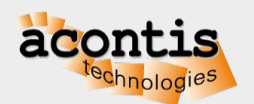

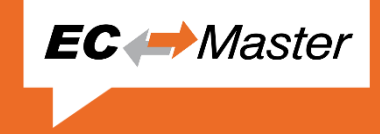

- Extract/Install the EC-Master by running setup.exe
  - Note: Some platforms as ZIP/tar.gz archive, not as setup.exe
- The documentation including this Quick Start Guide is in folder "Doc"
- There is an EC-SlaveTestApplication starter in the Windows start menu

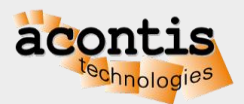

#### Operate slaves with EC-STA Slave Test Application Step 1: Start EC-STA from the start menu and configure

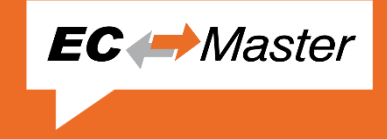

| <u>File Log H</u> elp |
|-----------------------|
| acontis               |

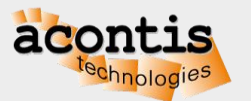

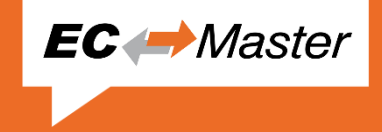

| EC-SlaveTestApplication V2.8.1.0                                                                                                    |                                                                                                    |
|----------------------------------------------------------------------------------------------------|----------------------------------------------------------------------------------------------------|
| <u>File Log H</u> elp                                                                                                    |                                                                                                    |
| B Master                                                                                                    | Configuration Master Slave Process Data CoE FoE AoE SoE EEPROM Notifications DemoMotion                                           |
| Slave_1001 [EK1100]                                                                                                    | Initialize Master with configuration parameter                                                                                    |
| Slave_1003 [EL2004]                                                                                                    | Initialize De-Initialize                                                                                                    |
| Slave_1005 [EL1014]                                                                                                    |                                                                                                    |
| Slave 1007 [EK1110]                                                                                                    |                                                                                                    |
|                                                                                                    | Init Pre-Op Safe-Op Operational 2                                                                                                 |
|                                                                                                    | Current State : OP State Change Timeout                                                                                           |
|                                                                                                    | Requested State : OP 15.000                                                                                                    |
|                                                                                                    |                                                                                                    |
|                                                                                                    | Bus ropology                                                                                                    |
|                                                                                                    | Scan Bus Scan Bus Imeout : 3.000                                                                                                  |
|                                                                                                    | Connected Slaves : 7 Configured Slaves : 7                                                                                        |
|                                                                                                    | Result : SUCCESS                                                                                                    |
|                                                                                                    |                                                                                                    |
|                                                                                                    |                                                                                                    |
| 1                                                                                                    |                                                                                                    |
| acontis                                                                                                    |                                                                                                    |
| tech                                                                                                    |                                                                                                    |
| ochnologies                                                                                                    |                                                                                                    |
|                                                                                                    |                                                                                                    |
| C-Master V2.8.1.01 (Eval) fo                                                                                                    | r Windows_x86 Copyright acontis technologies GmbH @ 2016                                                                          |
| cLinkOpen(): Use network ada                                                                                                    | pter "Realtek RTL8168C/8111C PCI-E Gigabit Ethernet NIC"                                                                          |
| nlicensed version, stop send                                                                                                    | ing ethernet frames after 60 minutes!<br>s found                                                                                  |
|                                                                                                    |                                                                                                    |
| aster state changed from <un< td=""><td>KNOWN&gt; to <init></init></td></un<>                                                                                                    | KNOWN> to <init></init>                                                                                                    |
| Master state changed from <un<br>Master state changed from <in<br>Master state changed from <pr< td=""><td>KNOWN&gt; to <init><br/>II&gt; to <preop><br/>EOP&gt; to <safeop></safeop></preop></init></td></pr<></in<br></un<br>                                                                                 | KNOWN> to <init><br/>II&gt; to <preop><br/>EOP&gt; to <safeop></safeop></preop></init>                                            |
| Master state changed from <un<br>Master state changed from <in<br>Master state changed from <pr<br>Master state changed from <sa< td=""><td>KNOWN&gt; to <init><br/>IT&gt; to <preop><br/>EOP&gt; to <safeop><br/>FEOP&gt; to <op></op></safeop></preop></init></td></sa<></pr<br></in<br></un<br>              | KNOWN> to <init><br/>IT&gt; to <preop><br/>EOP&gt; to <safeop><br/>FEOP&gt; to <op></op></safeop></preop></init>                  |
| Master state changed from <un<br>Master state changed from <in<br>Master state changed from <pr<br>Master state changed from <sa< td=""><td>KNOWN&gt; to <init><br/>IT&gt; to <preop><br/>EOP&gt; to <safeop><br/>FEOP&gt; to <op></op></safeop></preop></init></td></sa<></pr<br></in<br></un<br>              | KNOWN> to <init><br/>IT&gt; to <preop><br/>EOP&gt; to <safeop><br/>FEOP&gt; to <op></op></safeop></preop></init>                  |
| Master state changed from <un<br>Master state changed from <in<br>Master state changed from <pr<br>Master state changed from <sa< td=""><td>KNOWN&gt; to <init><br/>IT&gt; to <preop><br/>EOP&gt; to <safeop><br/>FEOP&gt; to <op></op></safeop></preop></init></td></sa<></pr<br></in<br></un<br>              | KNOWN> to <init><br/>IT&gt; to <preop><br/>EOP&gt; to <safeop><br/>FEOP&gt; to <op></op></safeop></preop></init>                  |
| Master state changed from <un<br>Master state changed from <in<br>Master state changed from <pr<br>Master state changed from <sa< td=""><td>KNOWN&gt; to <init><br/>IT&gt; to <preop><br/>EOP&gt; to <safeop><br/>FEOP&gt; to <op></op></safeop></preop></init></td></sa<></pr<br></in<br></un<br>              | KNOWN> to <init><br/>IT&gt; to <preop><br/>EOP&gt; to <safeop><br/>FEOP&gt; to <op></op></safeop></preop></init>                  |
| Waster state changed from <un<br>Waster state changed from <in<br>Waster state changed from <pr<br>Waster state changed from <sa< td=""><td>KNOWN&gt; to <init><br/>IT&gt; to <preop><br/>EOP&gt; to <safeop><br/>FEOP&gt; to <op></op></safeop></preop></init></td></sa<></pr<br></in<br></un<br>              | KNOWN> to <init><br/>IT&gt; to <preop><br/>EOP&gt; to <safeop><br/>FEOP&gt; to <op></op></safeop></preop></init>                  |
| aster state changed from <un<br>aster state changed from <in<br>aster state changed from <pr<br>aster state changed from <sa< td=""><td>KNOWN&gt; to <init><br/>IT&gt; to <preop><br/>EOP&gt; to <safeop><br/>FEOP&gt; to <op><br/>to <op></op></op></safeop></preop></init></td></sa<></pr<br></in<br></un<br> | KNOWN> to <init><br/>IT&gt; to <preop><br/>EOP&gt; to <safeop><br/>FEOP&gt; to <op><br/>to <op></op></op></safeop></preop></init> |

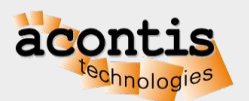

#### Operate slaves with EC-STA Slave Test Application Step 3: Do further tests, e.g., flashing outputs

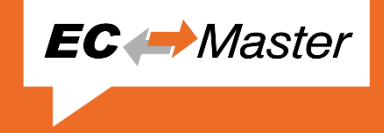

|   | EC-SlaveTestApplication V2.8.1.0                                                                                                    |                                                                                                    |     |   |
|---|----------------------------------------------------------------------------------------------------|----------------------------------------------------------------------------------------------------|-----|---|
|   | <u>File Log H</u> elp                                                                                                    |                                                                                                    |     |   |
|   | ⊟                                                                                                    | Configuration Master Slave Process Data CoE FoE AoE SoE EEPROM Notifications DemoMotion                                                                                                    |     |   |
| 1 | Slave_1001 [EK1100]<br>Slave_1002 [EL2004]<br>Slave_1003 [EL2004]<br>Slave_1003 [EL2004]<br>Slave_1005 [EL1014]<br>Slave_1005 [EL1014]<br>Slave_1005 [EL4132]<br>Slave_1007 [EK1110]                                                                                                    | Slave (Fixed Address):       1002         Slave (Fixed Address):       1002         Slave State       Init       Pre-Op       Safe-Op       Operational         Boot Strap       State Change Timeout       3.000       Image: State Change Timeout       Image: State Change Timeout         Current State :       OP       Requested State :       OP         Process Data       Process Data      |     |   |
|   |                                                                                                    | Status : jivo error Output<br>Offset (Byte / Bits) Size (Byte / Bits) (Flash                                                                                                    |     |   |
|   |                                                                                                    | Slave Information 0.0 / 0.0 / 0.4 / 4                                                                                                    |     | 2 |
|   | acontis                                                                                                    | Vendor ID : [0x2<br>Productcode : [0x7D43052<br>Revision : [0x110000<br>Serial : [0x0<br>Address : [0x3EA<br>Alias : [0x0<br>Config Address : [0x3EA<br>Hot Connect<br>Present THC Group                                                                                                    |     |   |
|   | EC-Master V2.8.1.01 (Eval) fo<br>EcLinkOpen(): Use WinPcap ver<br>EcLinkOpen(): Use network ada<br>Unlicensed version, stop send<br>Bus scan successful - 7 slave<br>Master state changed from <un<br>Master state changed from <im<br>Master state changed from <pr<br>Master state changed from <sa< th=""><th>r Windows_x86 Copyright acontis technologies GmbH @ 2016<br/>sion 4.1.3 (packet.dll version 4.1.0.2980), based on libpcap version 1.0 branch 1_0_rel0b (20091008)<br/>pter "Realtek RTL8168C/8111C PCI-E Gigabit Ethernet NIC"<br/>ing ethernet frames after 60 minutes!<br/>s found<br/>KNOWN&gt; to <init><br/>IT&gt; to <preop><br/>EOP&gt; to <safeop><br/>FEOP&gt; to <op></op></safeop></preop></init></th><th>×</th><th></th></sa<></pr<br></im<br></un<br> | r Windows_x86 Copyright acontis technologies GmbH @ 2016<br>sion 4.1.3 (packet.dll version 4.1.0.2980), based on libpcap version 1.0 branch 1_0_rel0b (20091008)<br>pter "Realtek RTL8168C/8111C PCI-E Gigabit Ethernet NIC"<br>ing ethernet frames after 60 minutes!<br>s found<br>KNOWN> to <init><br/>IT&gt; to <preop><br/>EOP&gt; to <safeop><br/>FEOP&gt; to <op></op></safeop></preop></init> | ×   |   |
|   | Masterstate: 🌒 Operational   Not Opera                                                                                                    | tional Slaves : 0000   Frames Lost : 0000   Cyclic WKC Errors : 0000                                                                                                    | .:: |   |

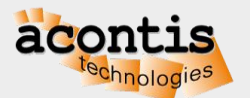

#### Connect EC-Engineer with EC-STA Application Step 1: Start EC-Engineer and select "Remote Diagnosis"

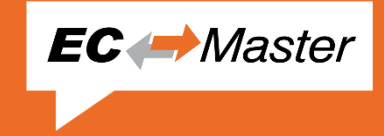

| EC-Engineer []                       |                                                                           |                        |                                                           |
|--------------------------------------|---------------------------------------------------------------------------|------------------------|-----------------------------------------------------------|
| He View Network Settings Help        | 1ode                                                                      |                        |                                                           |
| Project Explorer                     | Device Editor                                                             |                        | 3                                                         |
|                                      | Start Page                                                                |                        |                                                           |
|                                      |                                                                           | ninoor                 |                                                           |
|                                      | EU                                                                        | lineer                 |                                                           |
|                                      |                                                                           |                        |                                                           |
|                                      | Add Master Unit                                                           | Getting Started        |                                                           |
|                                      | EtherCAT Master Unit (Class B)     EtherCAT Master Unit (Beckhoff CV5000) |                        | Offline Configuration                                     |
|                                      |                                                                           |                        | In the onice                                              |
|                                      |                                                                           |                        | Online Confirme Vice                                      |
|                                      |                                                                           |                        | Slaves connected to Engineering System                    |
|                                      |                                                                           |                        |                                                           |
|                                      |                                                                           | TCP/IP Master EtherCAT | Remote Configuration<br>Slaves connected to Target System |
|                                      |                                                                           |                        |                                                           |
|                                      |                                                                           |                        | Pemote Diagnosis                                          |
|                                      |                                                                           | TCP/IP Mester EtherCAT | Slaves connected to Target System                         |
| Classic View Flat View Topology View |                                                                           |                        |                                                           |
| Short Info                           | Messages<br>Severity Time Message                                         |                        | - <del>-</del>                                            |
|                                      | INF 17:00:16 EC-Engineer ready. Version                                   | 2.4.0                  |                                                           |
| Networks: 0   Slaves: 0              |                                                                           |                        | State: 💚 🌒 Mode: CONFIG   STANDARD                        |

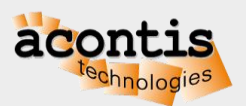

#### Connect EC-Engineer with EC-STA Application Step 2: Choose "Slaves connected to remote system"

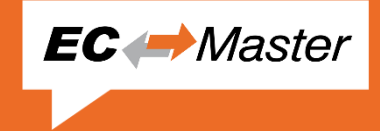

| 🛹 EC-Engineer []                            |                                                   |                                                                                                 | _O×              |  |  |  |  |  |
|---------------------------------------------|---------------------------------------------------|-------------------------------------------------------------------------------------------------|------------------|--|--|--|--|--|
| File View Network Settings Help             | lode                                              |                                                                                                 |                  |  |  |  |  |  |
| Project Explorer<br>Class-A Master          | Device Editor<br>Master<br>General                |                                                                                                 |                  |  |  |  |  |  |
|                                             | Unit Name                                         | Class-A Master                                                                                  |                  |  |  |  |  |  |
|                                             | Cycle Time [us]<br>Source MAC address             | 1000                                                                                            | <u> </u>         |  |  |  |  |  |
|                                             | Slaves connected to local syst<br>Network Adapter | tem<br>EtherCAT2 ( Realtek RTL8168C(P)/8111C(P) Family PCI-E Gigabit Ethernet NIC (NDIS 6.20) ) | Select           |  |  |  |  |  |
|                                             | Slaves connected to remote system                 |                                                                                                 |                  |  |  |  |  |  |
|                                             | IP Address                                        |                                                                                                 |                  |  |  |  |  |  |
|                                             | Master-Instance                                   | 0                                                                                               | Select           |  |  |  |  |  |
| Classic View Flat View Topology View        |                                                   |                                                                                                 |                  |  |  |  |  |  |
| Short Info 🗸 🕂                              | Messages                                          |                                                                                                 | <b>• </b>        |  |  |  |  |  |
| Information Name Class A Master             | Severity Time Message                             | razdy Varcian 2.4.0                                                                             |                  |  |  |  |  |  |
| Description EtherCAT Master Lipit (Class A) | The 17:00:10 EC-Engineer                          |                                                                                                 |                  |  |  |  |  |  |
| Networks: 1   Slaves: 0                     |                                                   | State: 🧼 🧼 Mode: CC                                                                             | ONFIG   STANDARD |  |  |  |  |  |

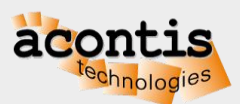

#### Connect EC-Engineer with EC-STA Application Step 3: Check input or output variables

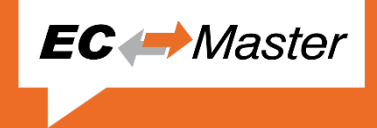

| 🛹 EC-Engineer []                                      |                                                                       |          |            |          |                          |                  |
|-------------------------------------------------------|-----------------------------------------------------------------------|----------|------------|----------|--------------------------|------------------|
| File View Network Settings Help                       | Iode                                                                  |          |            |          |                          |                  |
|                                                       |                                                                       | _        | _          | _        |                          | <u>.</u>         |
| Class-A Master <connected></connected>                | General Variables ESC Register EEPROM Extended Diagnosis DC Diagnosis |          |            |          |                          |                  |
| <ul> <li>Slave_1001 [EK1100] (1001)</li> </ul>        |                                                                       |          |            |          |                          |                  |
| Slave_1002 [EL2004] (1002)                            | Variables                                                             |          |            |          |                          |                  |
| Slave_1003 [EL2004] (1003)                            | Name                                                                  | Datatype | Group Info | Offset   | <ul> <li>Size</li> </ul> | Value Forced     |
| Slave_1004 [EL1014] (1004)                            | Slave_1002 [EL2004].Channel 1.Output                                  | BOOL     | [Default]  | OUT :    | 0.0 0.1                  | 0                |
| Slave_1005 [EL1014] (1005) Slave_1006 [EL4132] (1006) | Slave_1002 [EL2004].Channel 2.Output                                  | BOOL     | [Default]  | OUT :    | 0.1 0.1                  | 1                |
| Slave_1007 [EK1110] (1007)                            | Slave_1002 [EL2004].Channel 3.Output                                  | BOOL     | [Default]  | OUT :    | 0.2 0.1                  | 0                |
|                                                       | Slave_1002 [EL2004].Channel 4.Output                                  | BOOL     | [Default]  | OUT :    | 0.3 0.1                  | 0                |
|                                                       |                                                                       |          |            |          |                          |                  |
|                                                       | Chart                                                                 |          |            |          |                          |                  |
|                                                       |                                                                       |          |            |          |                          |                  |
|                                                       | Edit Variable                                                         |          |            |          | Add to                   | watch list       |
|                                                       | Value: False                                                          |          | ~          | Force    | Re                       | ease             |
| Classic View Flat View Topology View                  |                                                                       |          |            |          |                          |                  |
| Short Info 🔶 🖵                                        | Messages                                                              |          |            |          |                          | <b>↓</b> ₽       |
| Information                                           | Severity Time Message                                                 |          |            |          |                          |                  |
| Name Slave_1002 [EL2004]                              | INF 17:00:16 EC-Engineer ready. Version 2.4.0                         |          |            |          |                          |                  |
| Networks: 1   Slaves: 7                               |                                                                       |          |            | State: 🧶 | Mode:                    | DIAGNOSIS EXPERT |

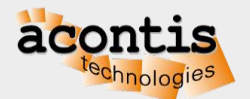

### Next Steps → EC-Master Class B User Manual

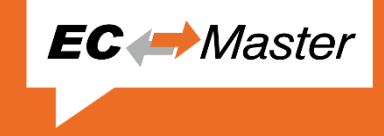

- Run EcMasterDemo on your target system
  - 2 Getting Started
  - 2.3 Operating system configuration
  - 2.3.1 Link Layer selection
  - 2.4 Running EcMasterDemo
- Learn more about EcMasterDemo and the application framework
  - 3.1 Application Framework
- Development and runtime licensing process
  - 1.4 Protected version

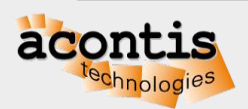